$\alpha \vee \alpha \circ$ 

# Ava App Guide

Version 1.3

©2018 AVA AG, all rights reserved. Ava and Ava logotype are trademarks of Ava AG. Bluetooth is a trademark of Bluetooth SIG Inc. iPhone and iOS are trademarks of Apple Inc., registered in the US and other countries. Android is a trademark of Google Inc. All other trademarks that are not mentioned by name are property of their respective owners.

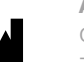

EC REP

Ava AG Gutstrasse 73, CH-8055 Zurich, Switzerland www.avawomen.com **Representative in the USA** Ava Science, Inc. 77 Geary Street San Francisco, CA 94108, USA

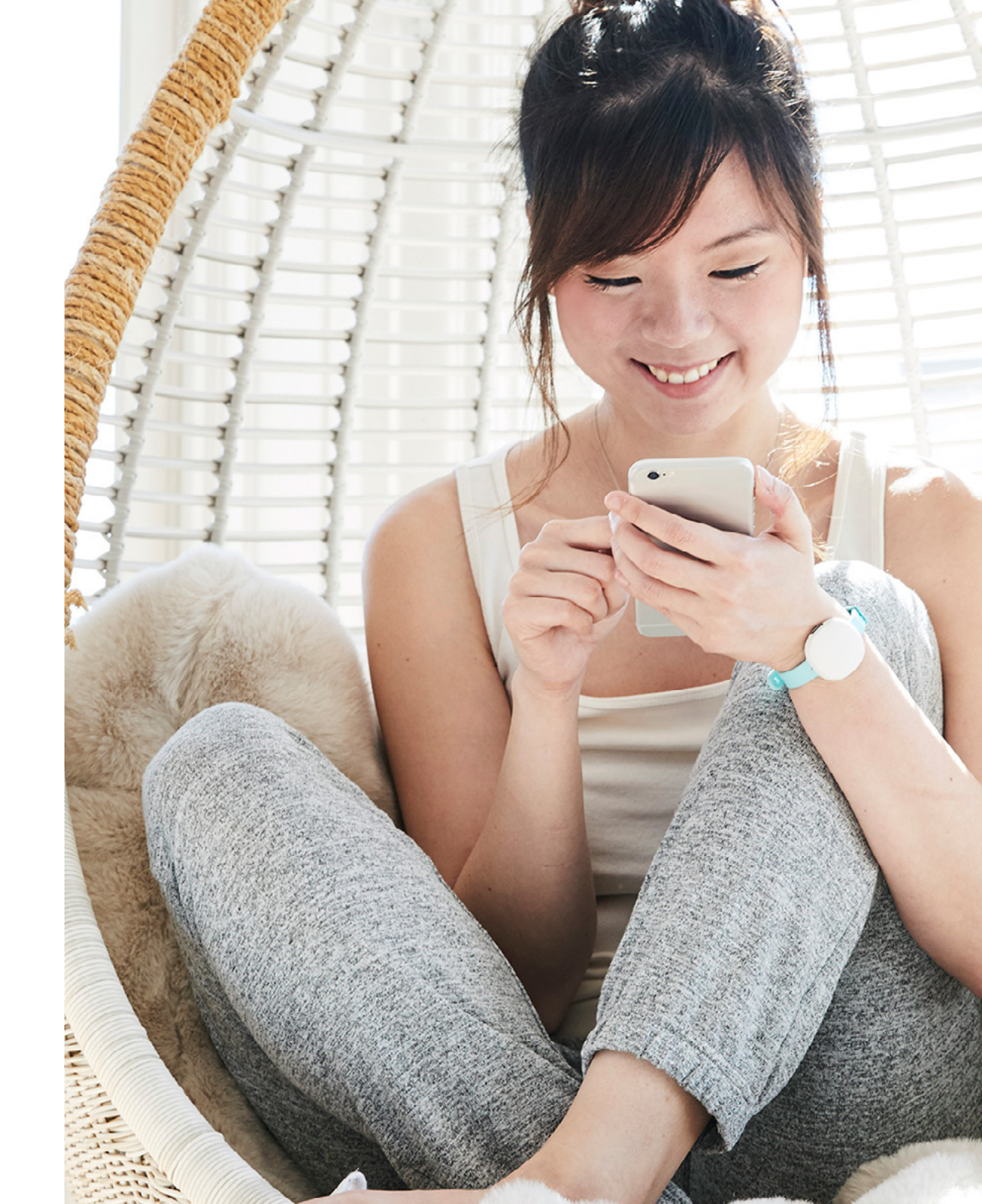

## TABLE OF CONTENT

| Indication of use                   |  |
|-------------------------------------|--|
| Intended use                        |  |
| Using the App                       |  |
| Pairing 4                           |  |
| Trying to conceive / Cycle tracking |  |
| Navigation6                         |  |
| Dashboard & Calendar7               |  |
| Health data8                        |  |
| Logging9                            |  |
| Additional features 10              |  |
| Profile                             |  |
| Cycle Report 11                     |  |
| Alarm 12                            |  |
| History view                        |  |

| Regulatory information1          | 14 |
|----------------------------------|----|
| Settings 1                       | 15 |
|                                  |    |
| Pregnancy 1                      | 16 |
| Navigation                       | 17 |
| Navigation                       | 17 |
| Dashboard & weekly content 1     | 18 |
| Health data, Logging & Profile 1 | 19 |

## **INDICATIONS FOR USE**

The Ava Fertility Tracker is intended to monitor a woman's fertility by measuring and recording physiological parameters (body temperature, resting pulse rate, heart rate variability, and breathing rate) as an aid in ovulation prediction to aid in conception (not to be used for contraception).

## **INTENDED USE**

The Ava Fertility Tracker is a non-invasive device intended to measure and display physiological parameters to aid women in ovulation prediction to facilitate conception. Additionally, parameters are collected to improve the quality of the prediction, and to provide general information on health and wellness.

avac

.

Ava Fertility Tracker

Temperature is the most important measurement in support of the Ava Fertility Tracker's prediction of the fertile window. This, in combination with historical menstrual cycle data, is the basis for the Fertility Tracker technology and the intended use of the device.

The Ava device (bracelet) is combined with smartphone applications to display the physiological parameters and to gather user inputs.

#### Mobile device compatibility

Ava syncs with the following operating systems and devices:

iOS 10.0 or later

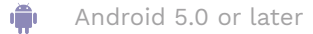

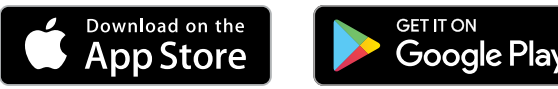

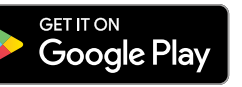

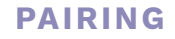

After you set up your account you will be asked to pair your Ava with the app. Pair the Ava before you wear it for the first night. In order to do so, follow the instructions on the screen.

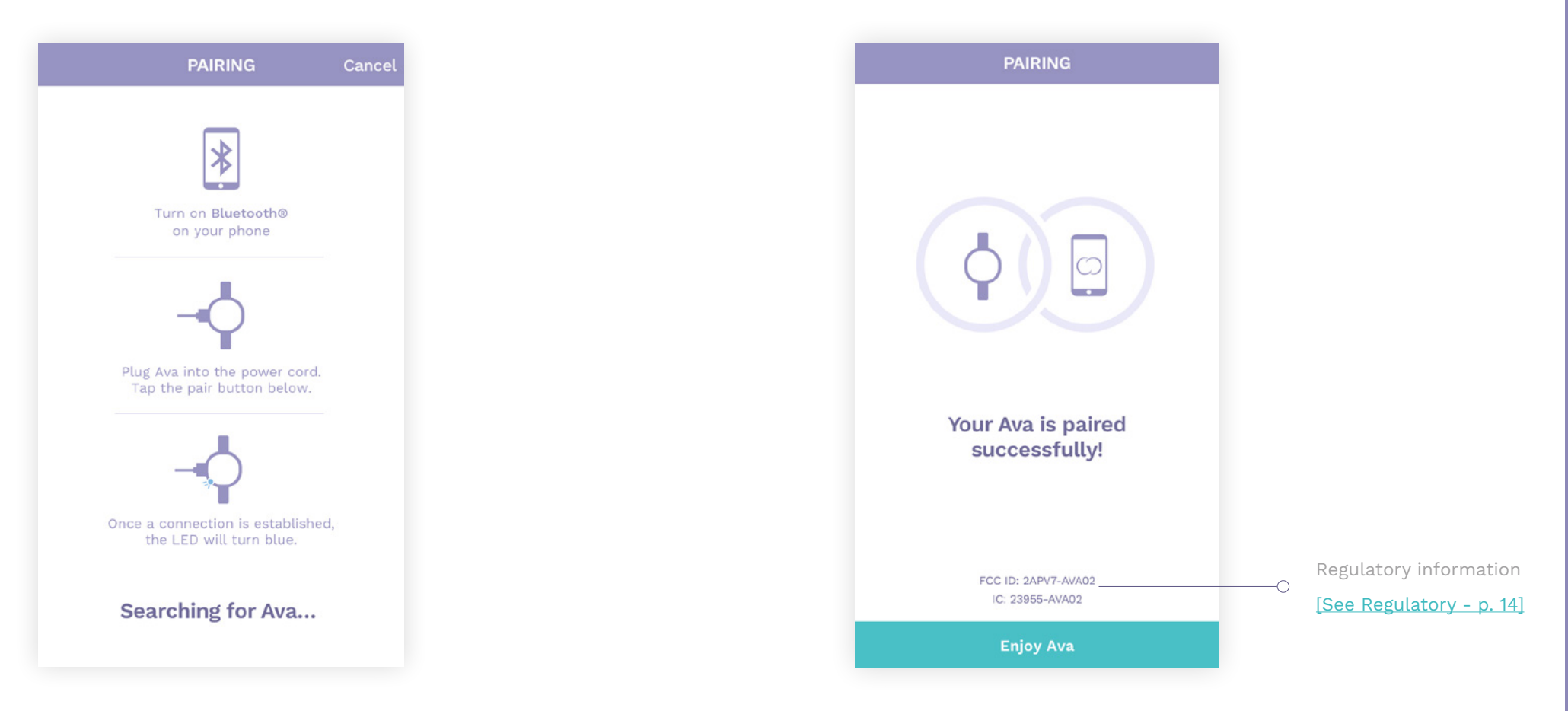

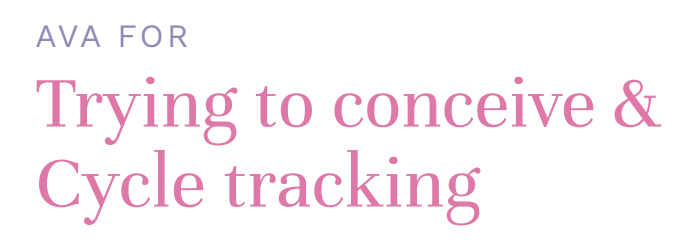

#### NAVIGATION

#### **i**OS Devices

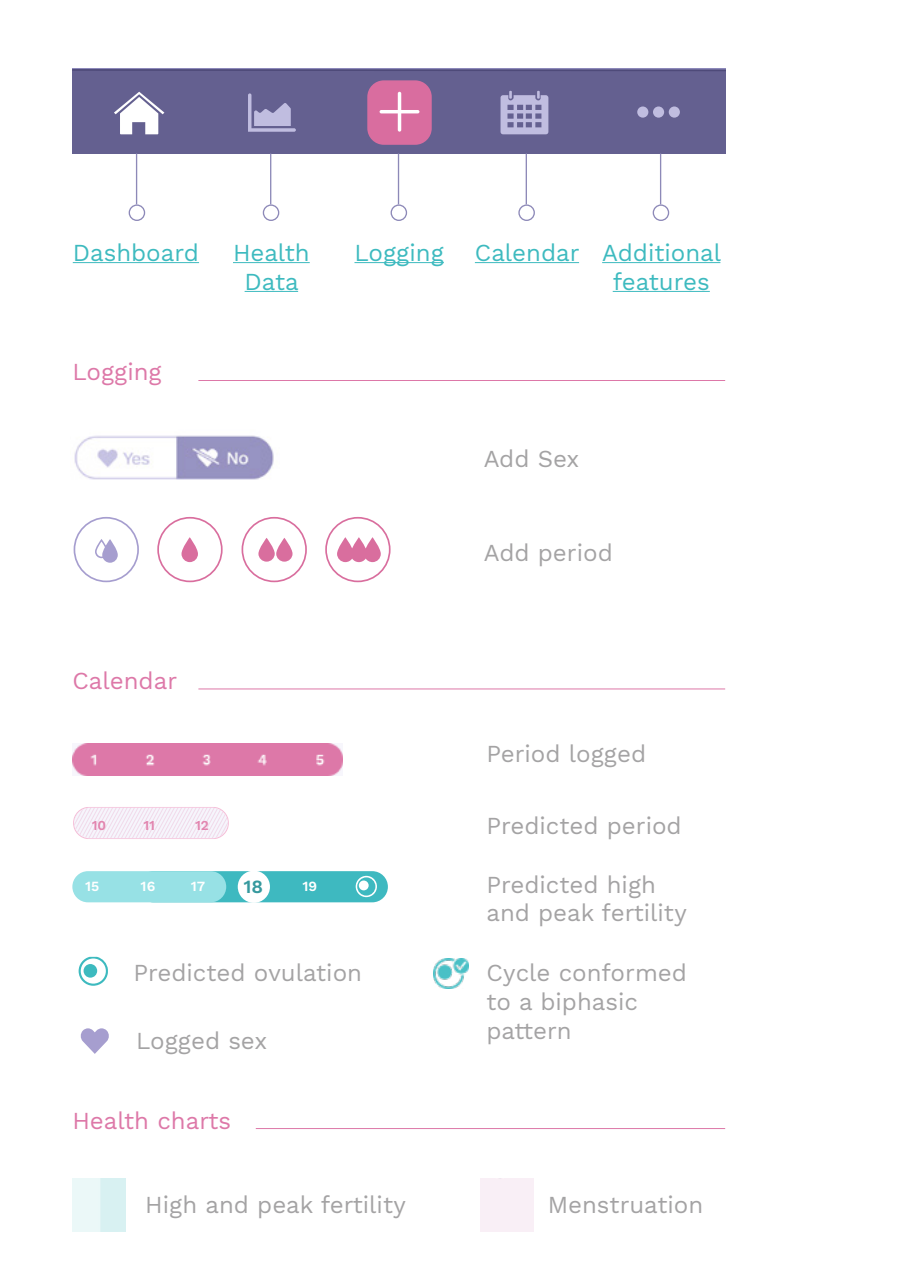

## Android Devices -O Logging Additional features Ó <u>Dashboard</u> <u>Health</u> <u>Calendar</u> Data Logging \_\_\_\_\_ 💛 I had sex Add Sex Add period Calendar \_\_\_\_ Period logged (10 11 12) Predicted period 15 16 17 18 19 🕥 Predicted high and peak fertility • Predicted ovulation **G** Cycle conformed to a biphasic pattern Logged sex Health charts High and peak fertility Menstruation

### CALENDAR

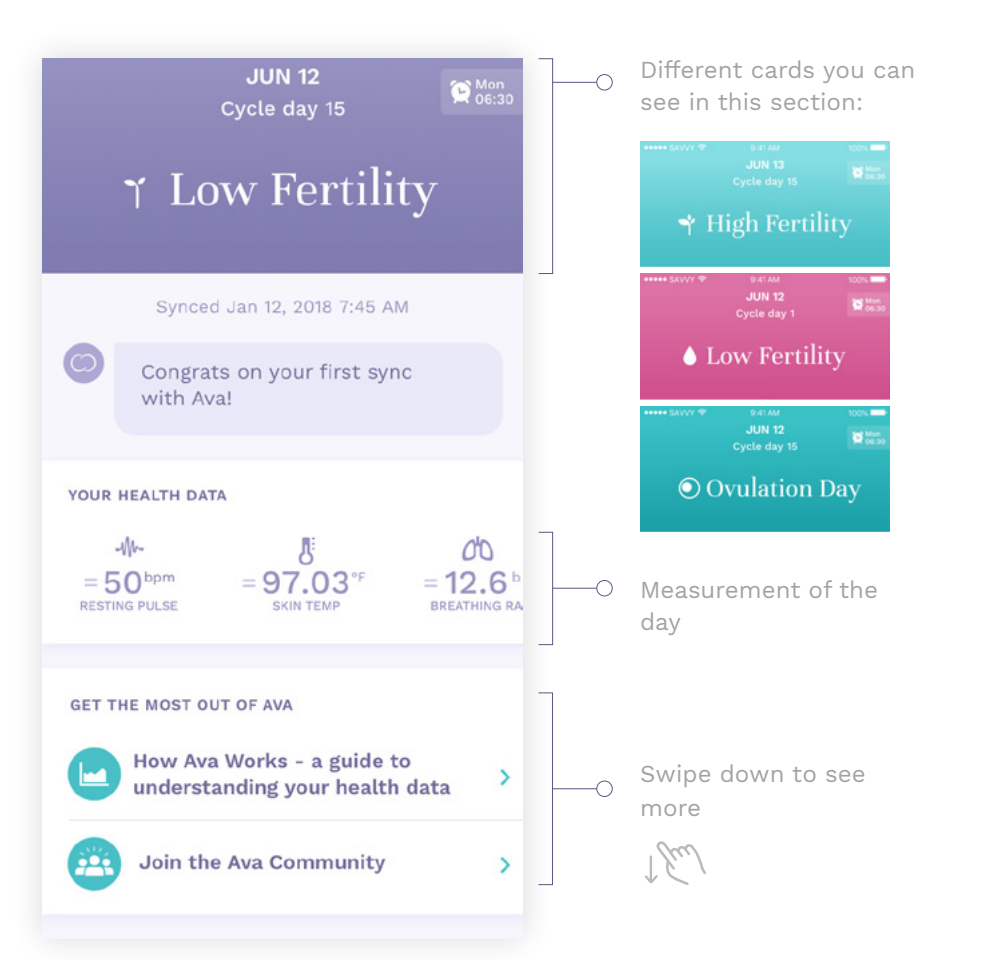

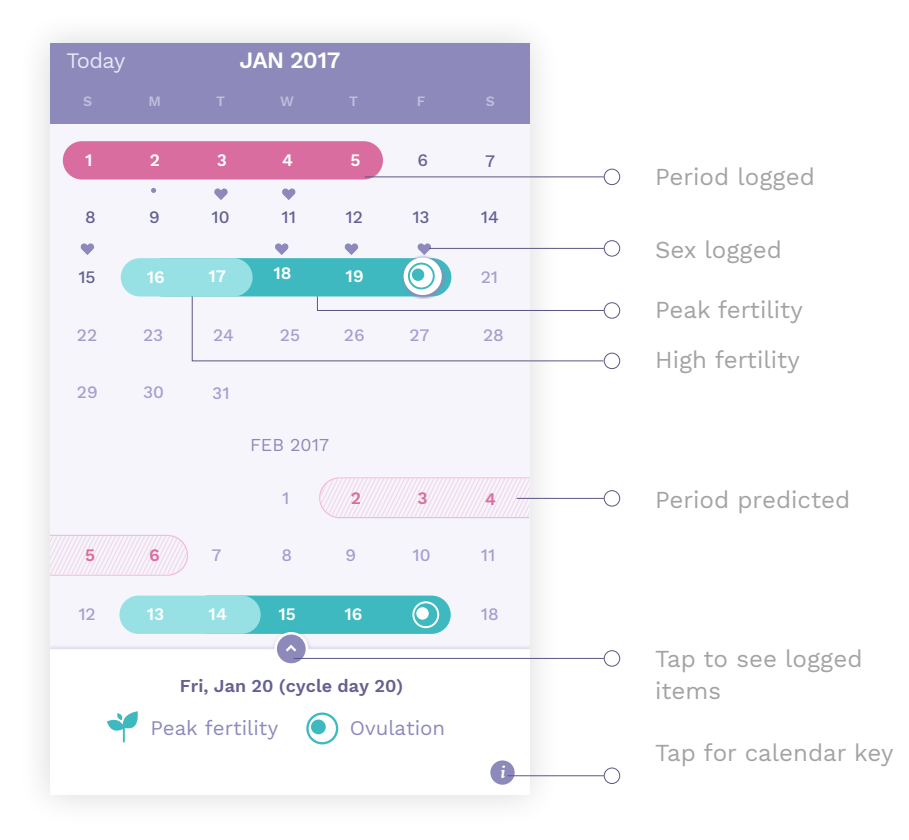

#### **HEALTH DATA**

The Health data view enables you to see your parameter values for a specific day and visualize your data throughout your cycle. You can also see what you've logged in correlation to your health data.

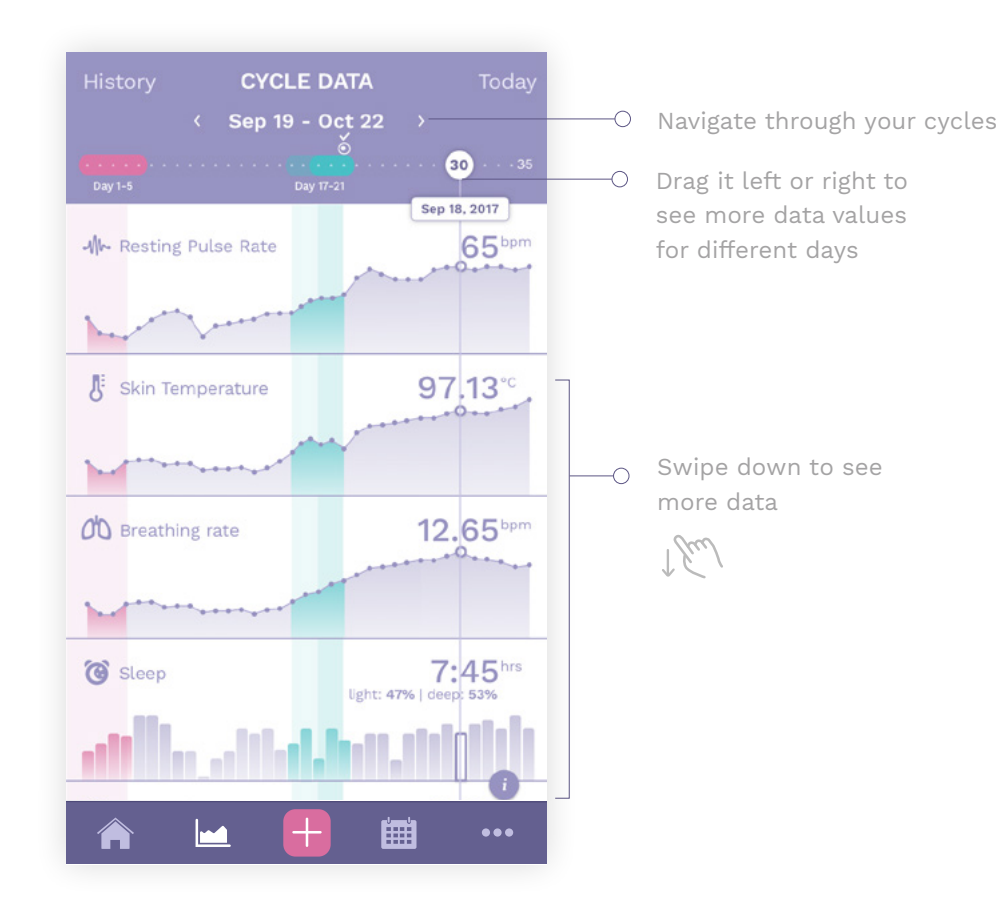

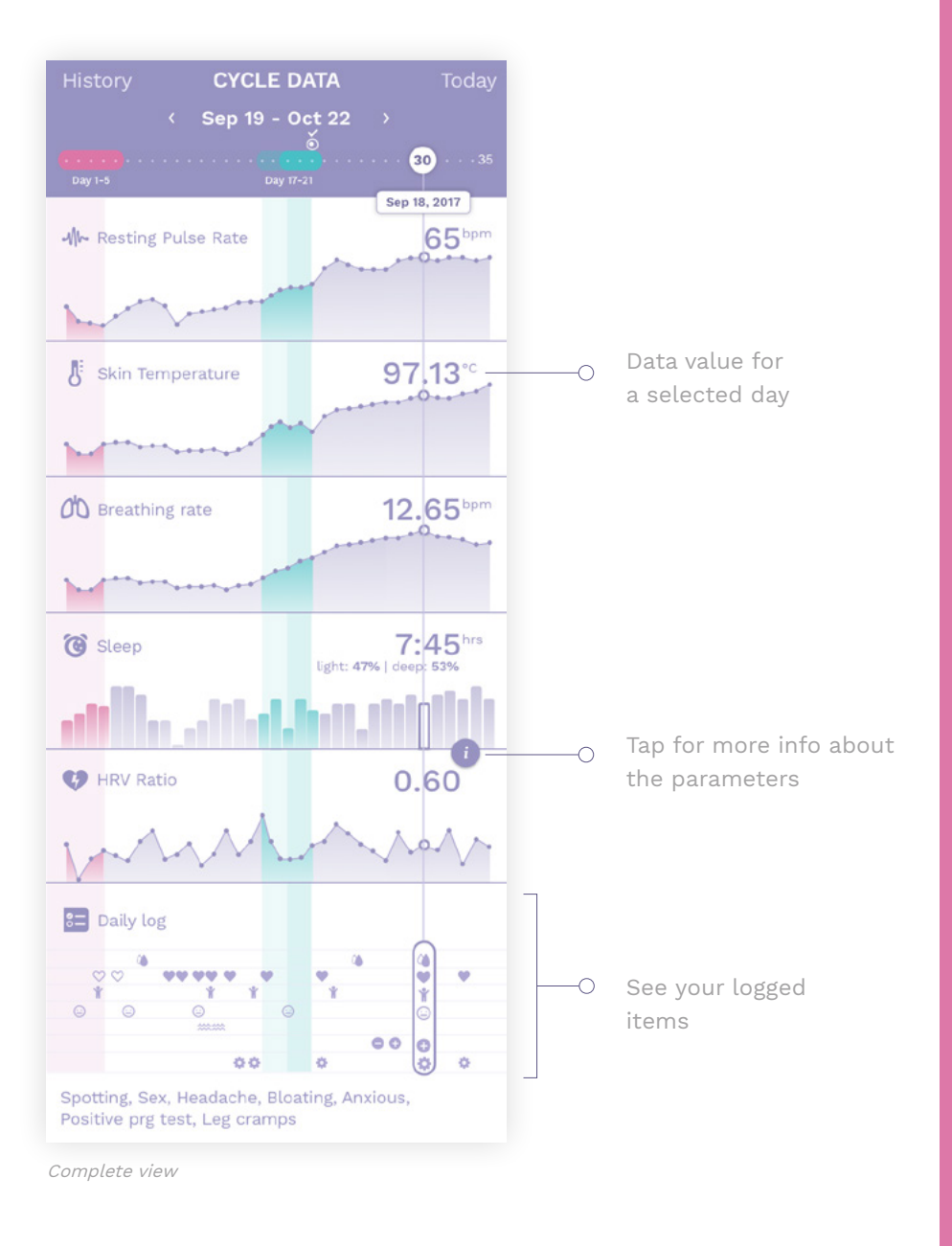

#### LOGGING

Log items during your cycle and see your logging pattern in the calendar and health data view.

Make sure you always log your period in order for Ava to make accurate predictions.

#### iOS Devices Ć

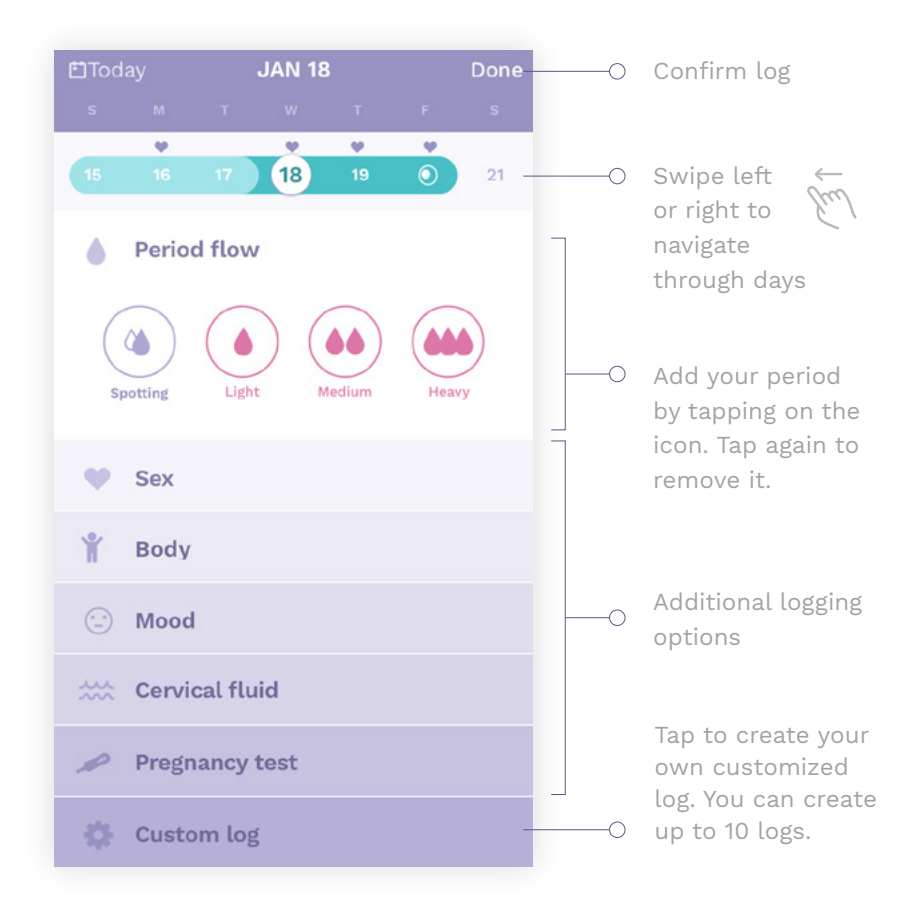

#### Android Devices Go to today -0 **⊒** JUN 18, 2017 . . ..... 19 15 16 17 18 21 Swipe left ← -0 or right to Period flow navigate through days Add your period -0 by tapping on the Light Spotting Medium Heavy icon. Tap again to remove it. 0 Sex Ŷ Body Additional logging Mood -0 options

Cervical fluid **Pregnancy test** Confirm log -0 🔅 Custom log Tap to create your own customized

P

log. You can create up to 10 logs.

#### **ADDITIONAL FEATURES**

## **Ú** iOS Device

Tap on the more icon to access additional menu items.

#### Android Device

Tap on the menu icon to access additional menu items.

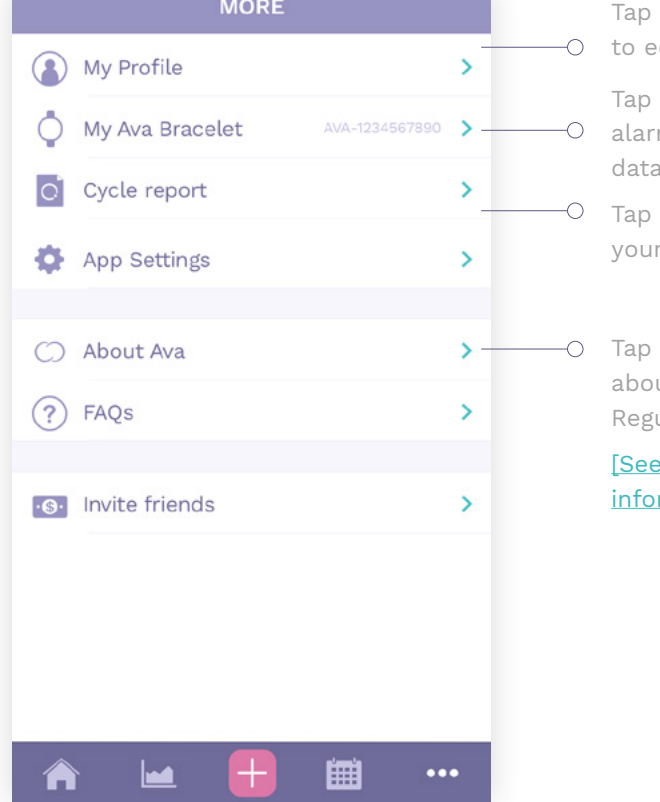

Tap here if you want to edit your profile

Tap here to set your alarms, to sync your data or unpair Ava Tap here to download your cycle report

Tap here for more about Ava and Regulatory information

[See Regulatory information - p. 14]

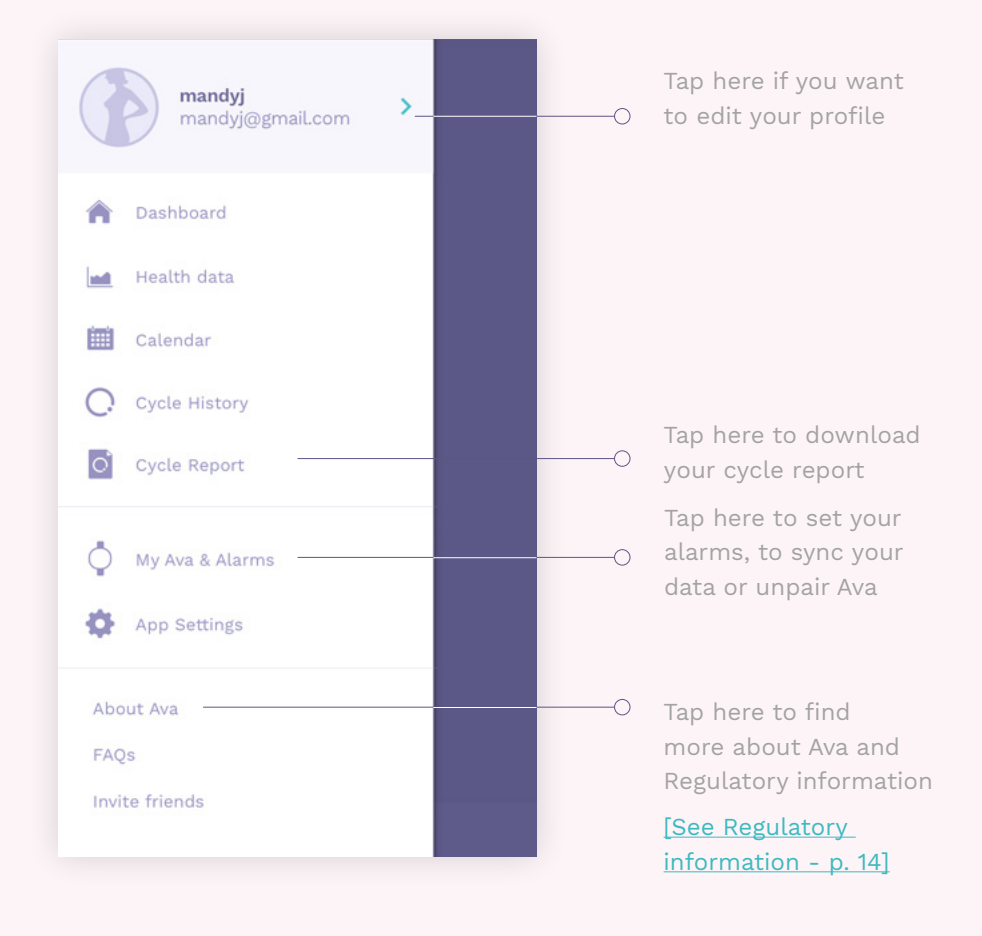

PROFILE

#### **CYCLE REPORT**

Once you have completed one cycle with Ava, a link to your cycle report will appear within the <u>additional features</u>. By tapping this link, you can email a personal cycle report (PDF) to yourself or your doctor.

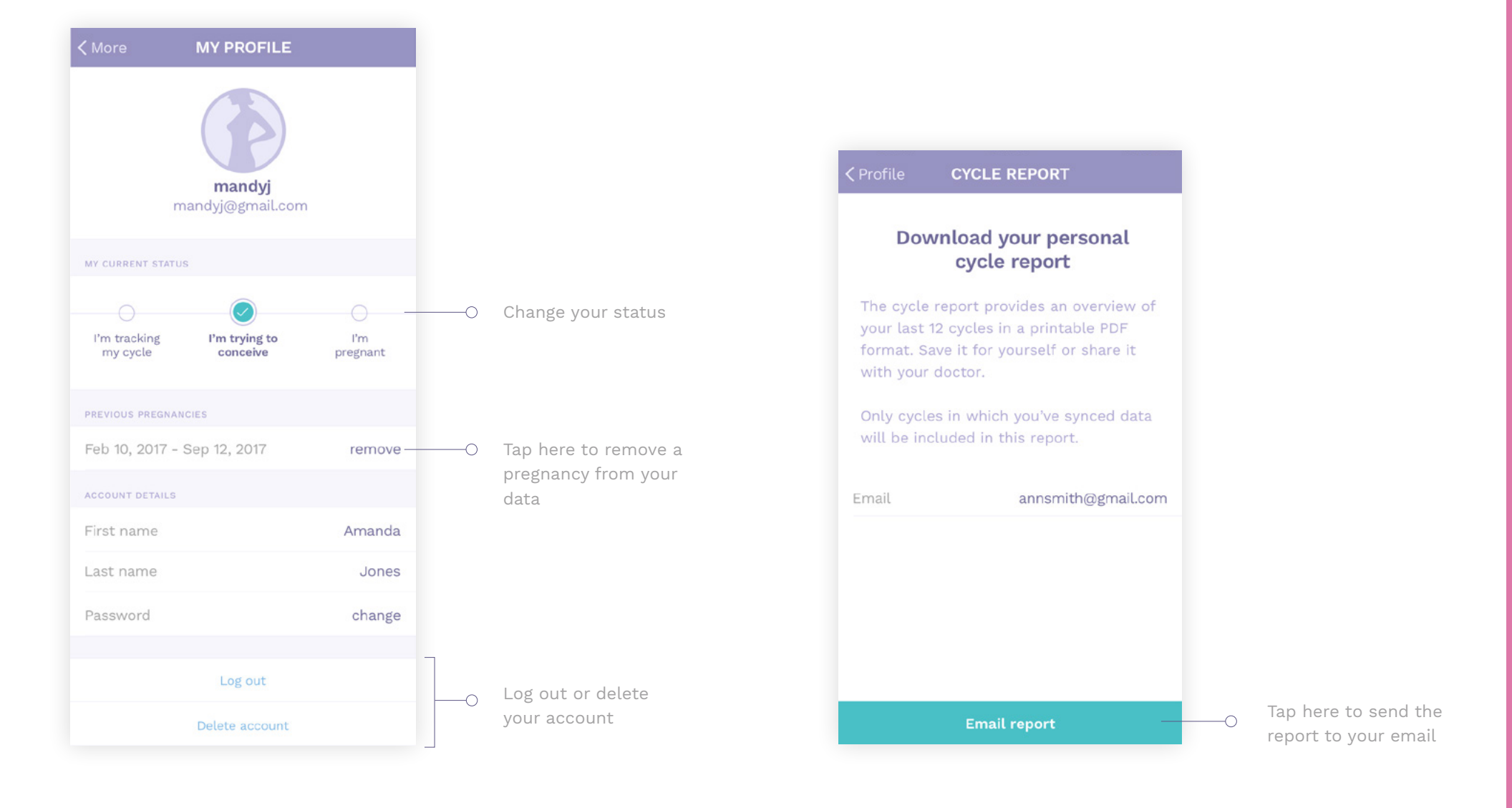

#### ALARM

The Ava bracelet gently wakes you up with a vibration. Once you've woken up, tap the bracelet twice to stop the alarm from vibrating.

You can set up to 10 alarms.

#### MY AVA BRACELET Ava-12345678 Synced yesterday 8:00 AM Tap here to sync 💭 Sync my data -0 your data and alarms Unpair Ava > MY ALARMS 07:30 AM Mon, Tue, Wed, Thu, Sat. Sun > Here you can delete 06:30 AM Everyday > an alarm or switch it off 06:30 AM Weekdays > + Add a new alarm Tap to add a new 0 alarm

#### ALARM - NEW TIMEZONE

When Ava detects a new timezone it will warn you with a message.

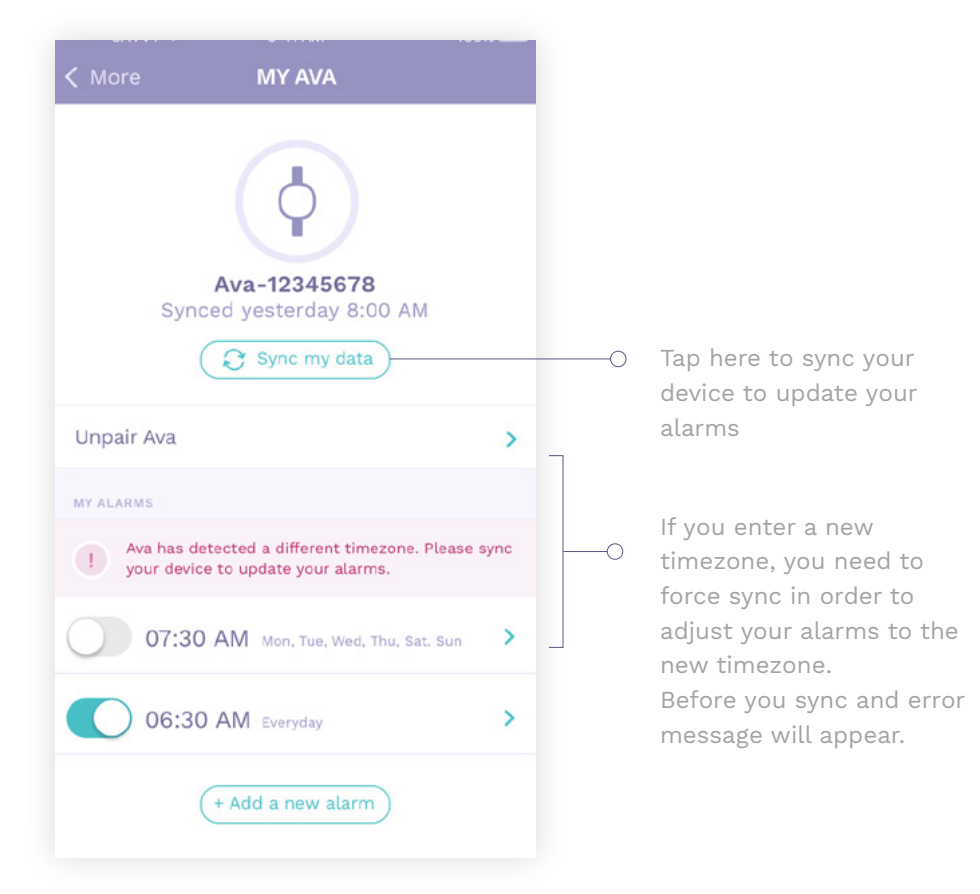

#### **HISTORY VIEW**

#### Ć iOS Device

Tap "history" in the upper left of the Health Data View in order to see a complete history of your cycles and their corresponding health data. You will need to complete at least one cycle to see this view.

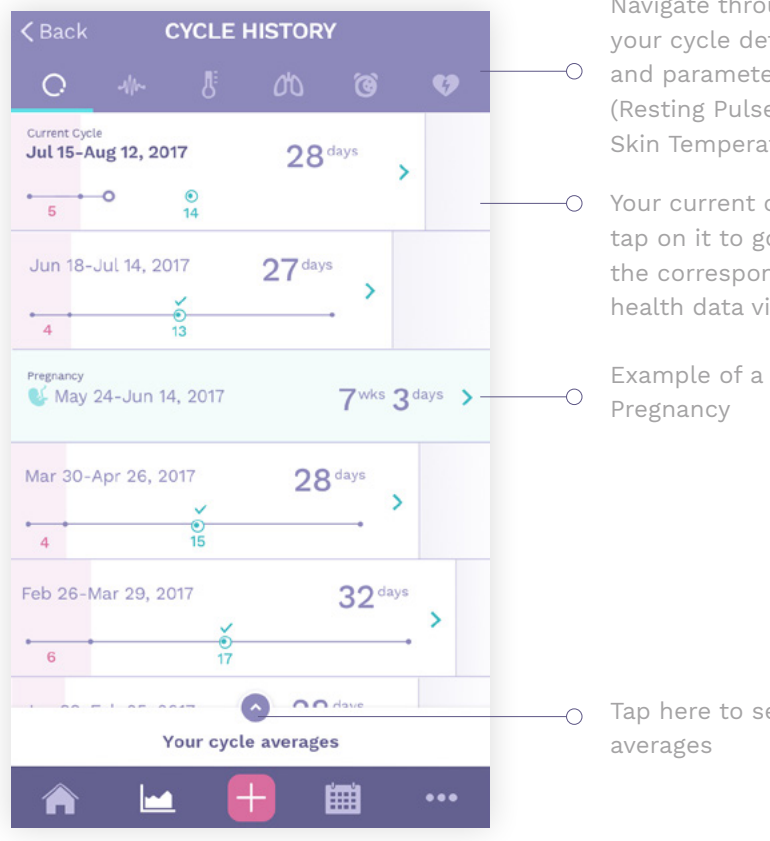

Navigate through your cycle details and parameters (Resting Pulse Rate, Skin Temperature...)

Your current cycle, tap on it to go to the corresponding health data view

Tap here to see your

#### **Android Device**

C Cycle History

Tap Cycle history in the main navigation drawer to see cycle history. [See "Additional features" - p. 10]

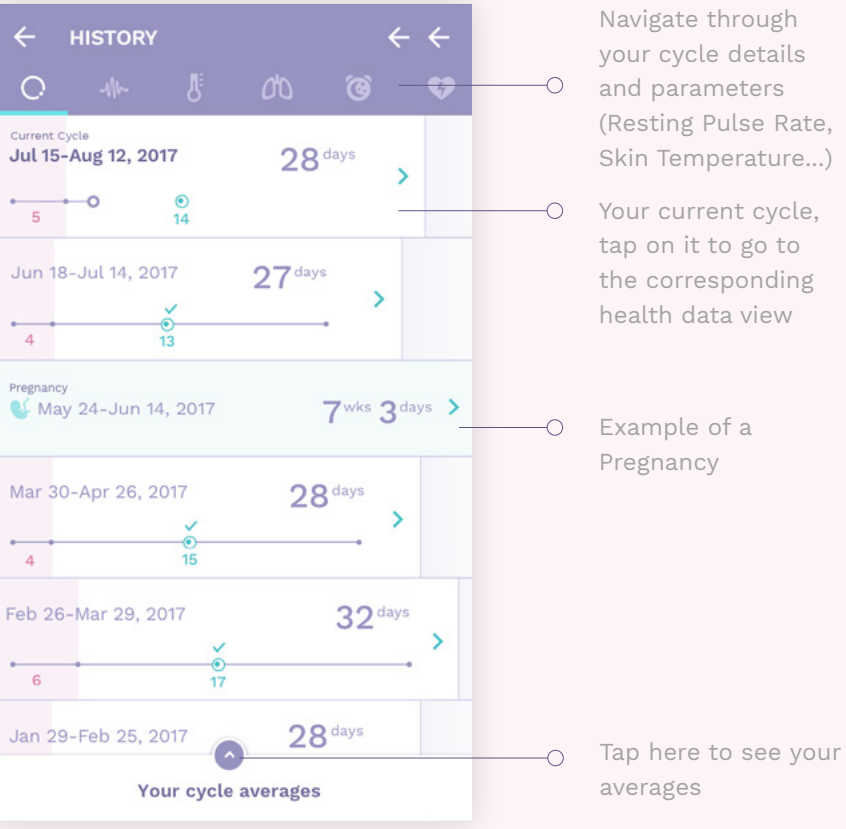

Navigate through your cycle details and parameters (Resting Pulse Rate, Skin Temperature...)

Your current cycle, tap on it to go to the corresponding health data view

 $\bigcirc$ 

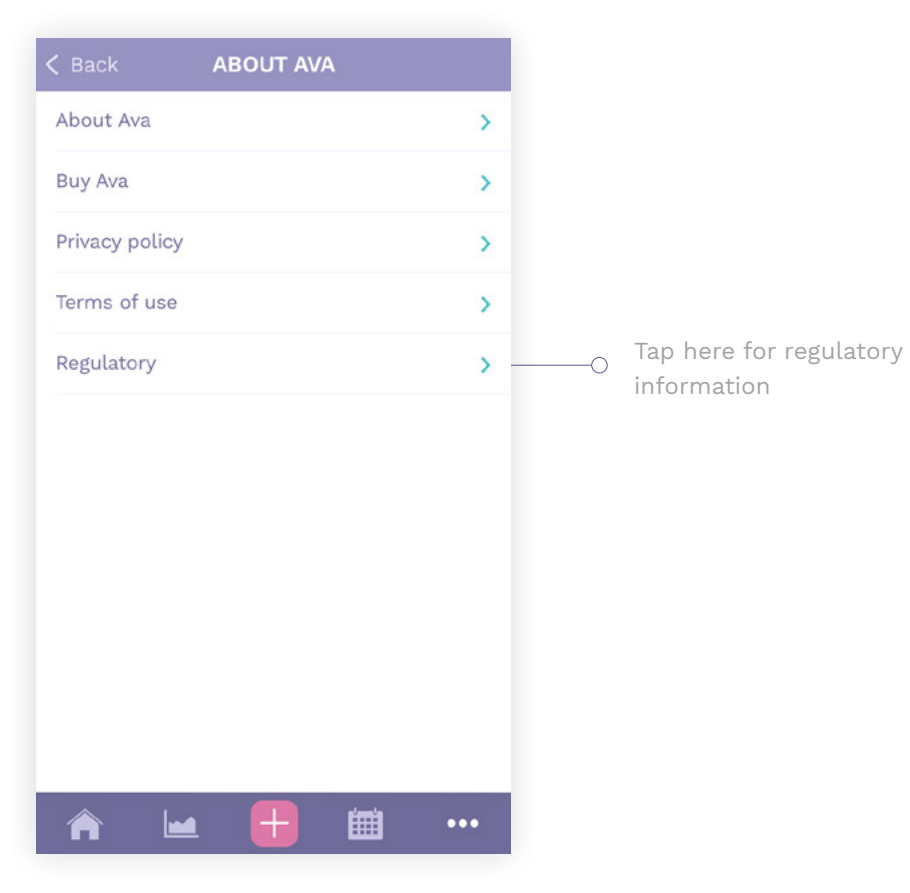

#### k REGULATORY

#### FCC ID: 2APV7-AVA02

This device complies with Part 15 of the FCC Rules. Operation is subject to the following two conditions: (1) this device may not cause harmful interference. (2) this device must accept any interference received, including interference that may cause undesired operation. The Ava Fertility Tracker has been designed and complies with the safety requirements for portable RF exposure in accordance with FCC rule part \$2.1093 and KDB 447498 DOI.

#### IC: 23955-AVA02 Model 2

This device complies with ISED's license-exempt RSSs. Operation is subject to the following two conditions:

 This device may not cause interference;
This device must accept any interference, including interference that may cause undesired operation of the device.
This device complies with the safety requirements for RF exposure in accordance with

RSS-102 Issue 5 for portable use conditions.

#### Software version: Ava App x.x.x

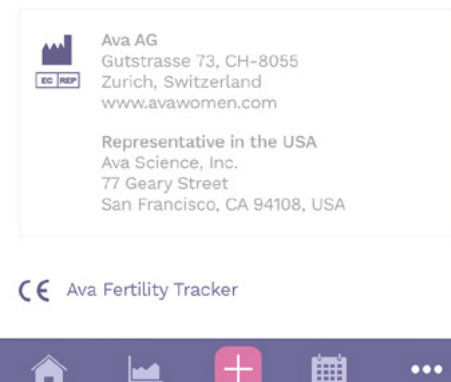

#### **APP SETTINGS**

\_\_\_\_\_

Here you can select which parameters you would like to display on the health data view and dashboard.

| < Back                                            | APP SETTINGS                                                                    |
|---------------------------------------------------|---------------------------------------------------------------------------------|
| PREFERENCES                                       |                                                                                 |
| Units                                             | Inches/Pounds                                                                   |
| Temperature                                       | Fahrenheit                                                                      |
| HEALTH DATA                                       |                                                                                 |
| Choose the pa<br>to display. You<br>parameters an | rameters you would like Ava<br>can hide and show<br>y time without losing data. |
| Skin temperatu                                    | re O                                                                            |
| Resting pulse ra                                  | ate                                                                             |
| Weight                                            |                                                                                 |
| HRV                                               |                                                                                 |
| Breathing rate                                    |                                                                                 |
| Sleep                                             |                                                                                 |
| Daily log                                         |                                                                                 |
| PRIVACY                                           |                                                                                 |
| Enable Ava cus<br>service to acce                 | tomer<br>ss my data                                                             |

ava for Pregnancy

## **i**OS Devices

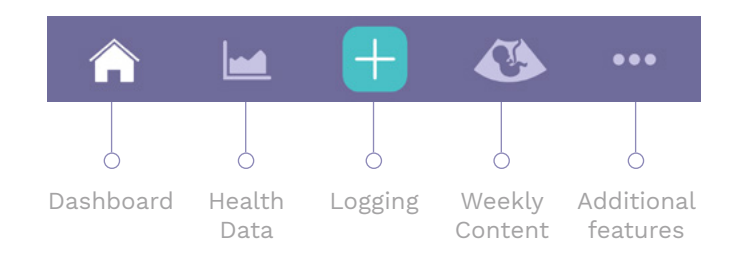

# Android Devices

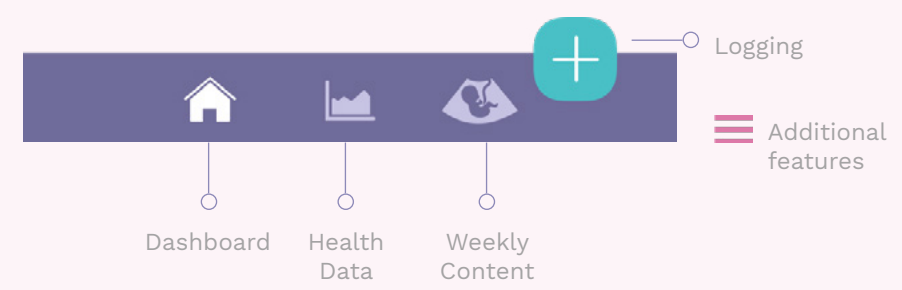

#### WEEKLY CONTENT

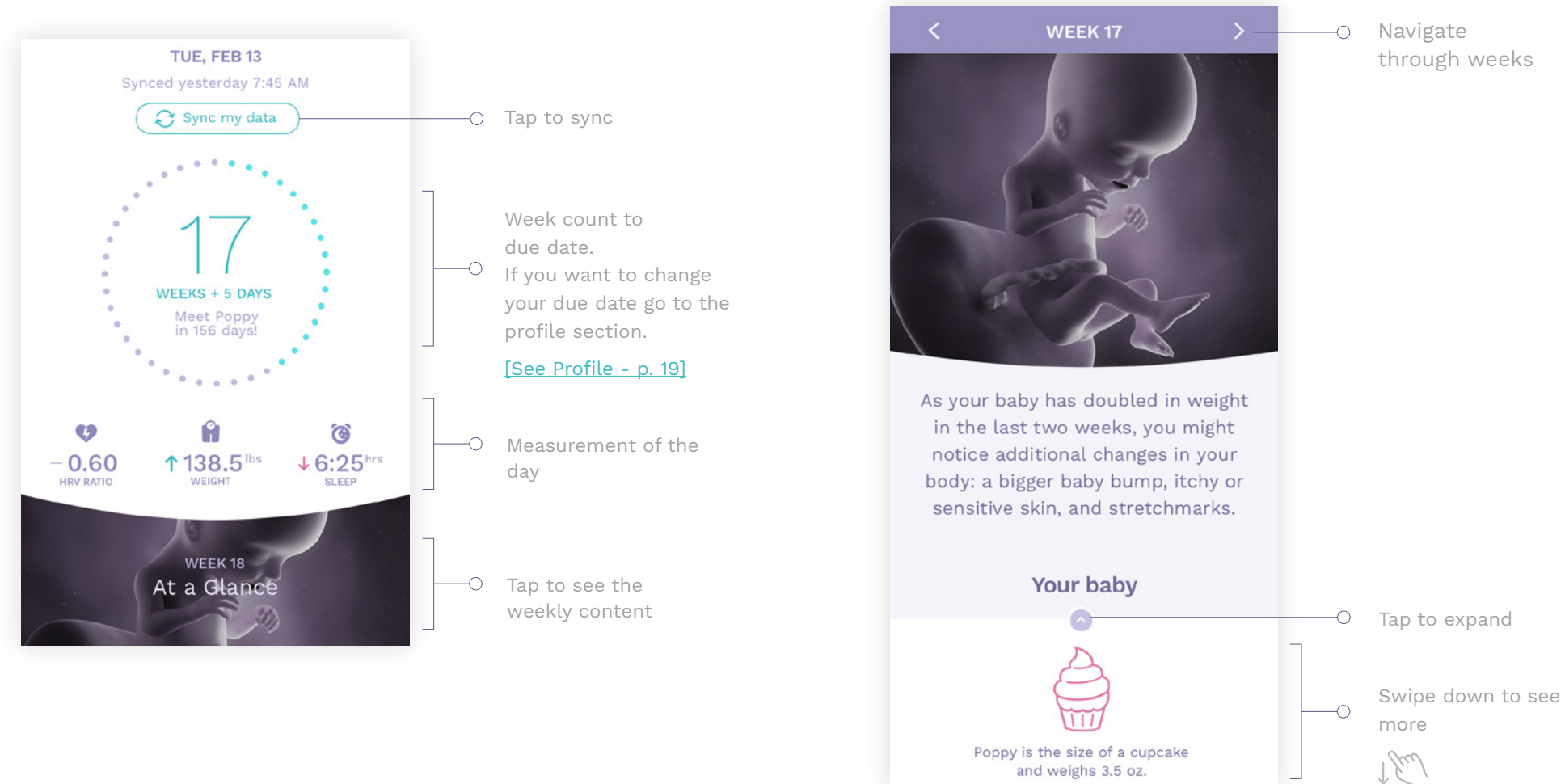

#### **HEALTH DATA AND LOGGING**

The Health data view enables you to see your parameter values for a specific day and visualize your data throughout your pregnancy. You can also log and track your weight.

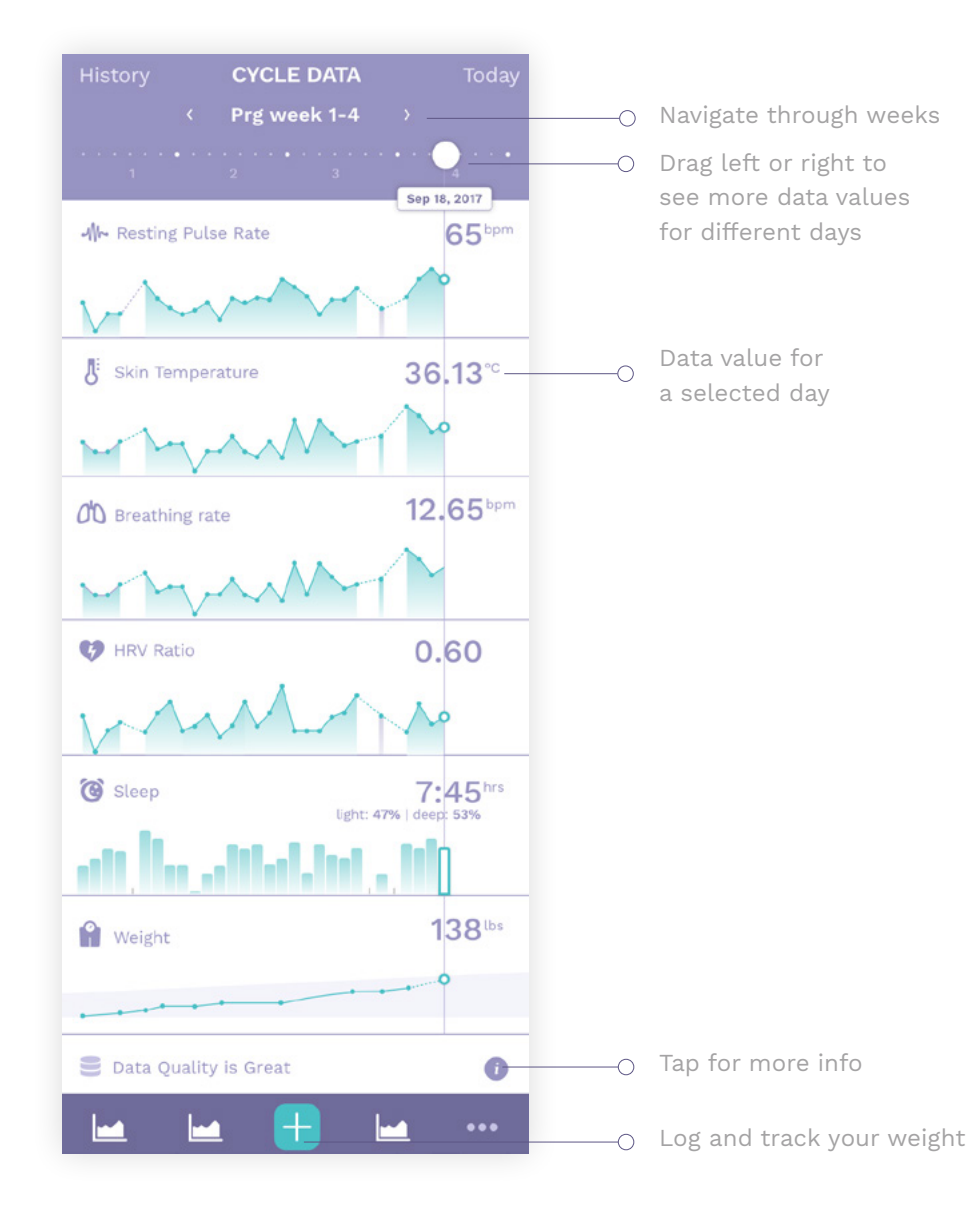

#### PROFILE

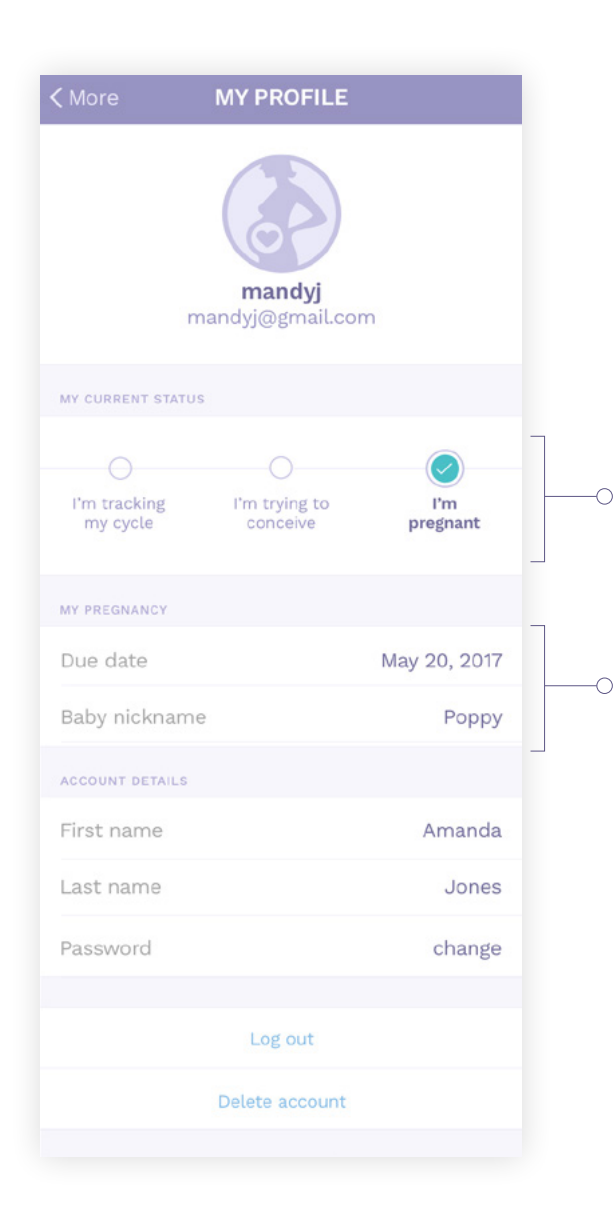

You can remove a pregnancy by switching to "Trying to conceive" or "tracking my cycle".

After you've switched back to "Trying to conceive" mode, you can remove a pregnancy on the profile screen.

#### [See TTC Profile - p. 11]

-0

Edit / adjust your due date and your baby nickname

# 

Ava Science, Inc. 77 Geary Street - 5th Floor San Francisco, CA 94108 USA Ava AG Gutstrasse 73 8055 Zurich Switzerland